## 2D**操作**

## カーポートの柱をカットしたい

オブジェクトも塀カットでカットが出来ます。

1. メニューバー

「塀-フェンス」>「塀のカット」>「塀カット領域指定」<mark>(</mark>RIKCAD8**以上)** 「編集補助」>「塀のカット」>「塀カット領域指定」(RIKCAD7**以下)** をクリックします。

立面図を作るために断面線を引きます。(

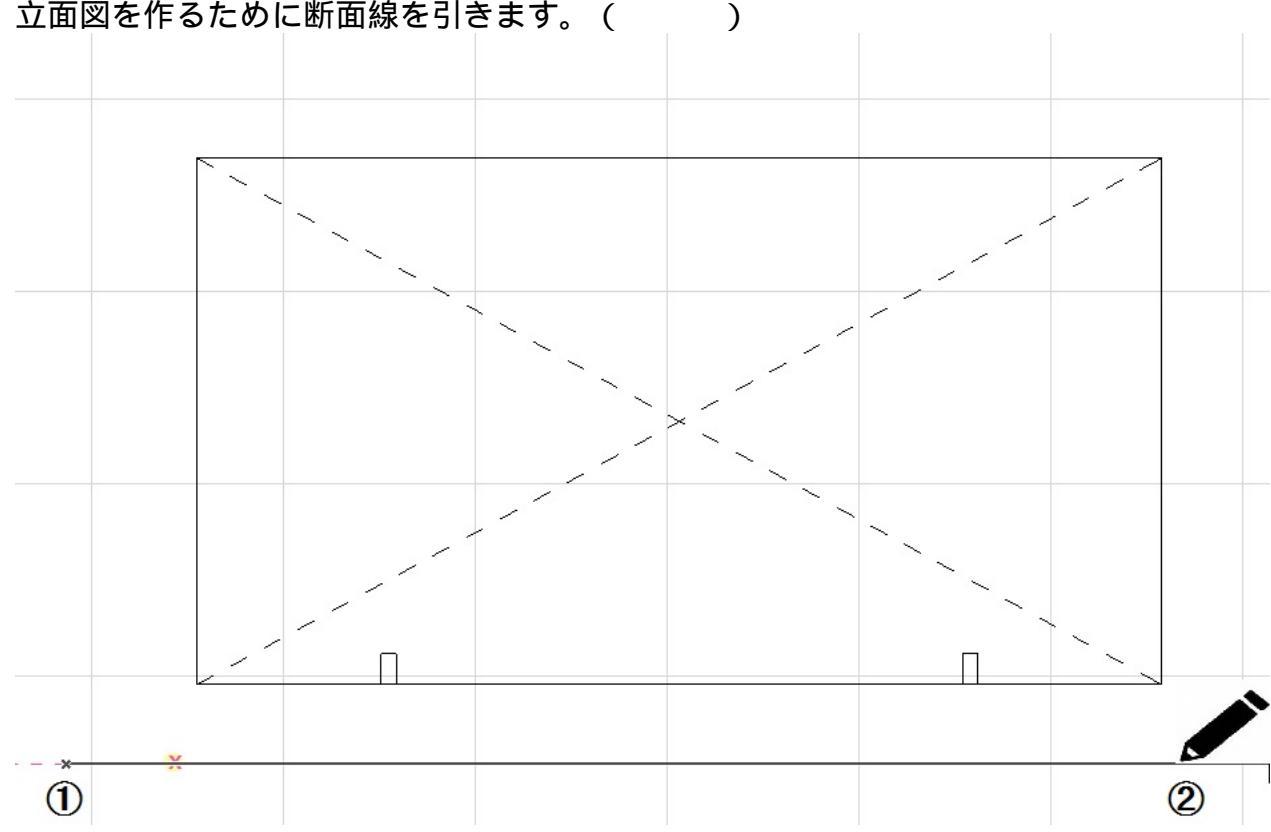

2. 赤い矢印方向にマウスを動かすと、枠が出てくるのでカーポートを囲う位置でクリック します。() 自動的に立面図が表示されます。

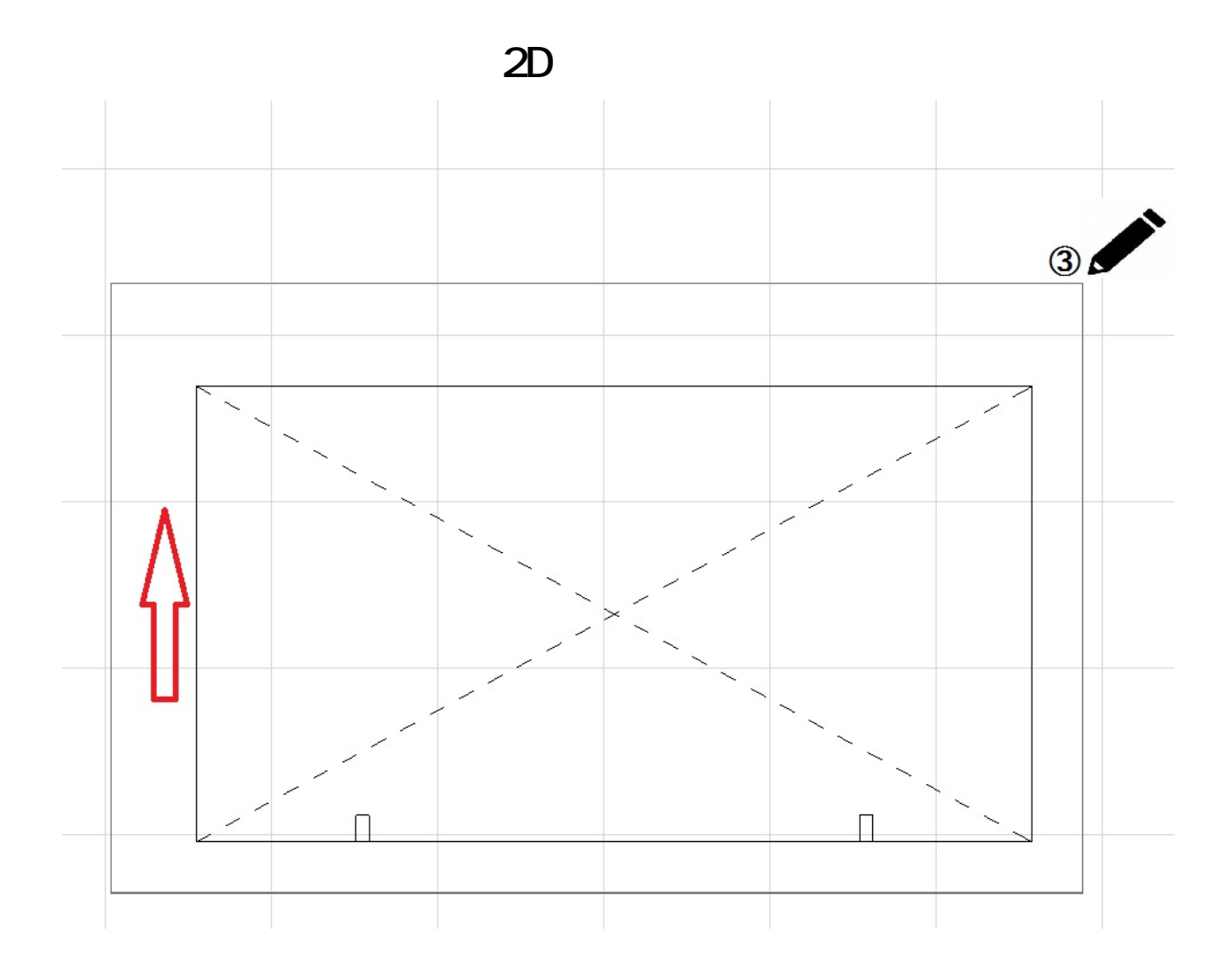

カットしたいラインに沿って、線・ポリライン・スプラインで基準線を引きます。
基準線の長さが短いとカットできない場合があるので、少し長めに線を引いてください。

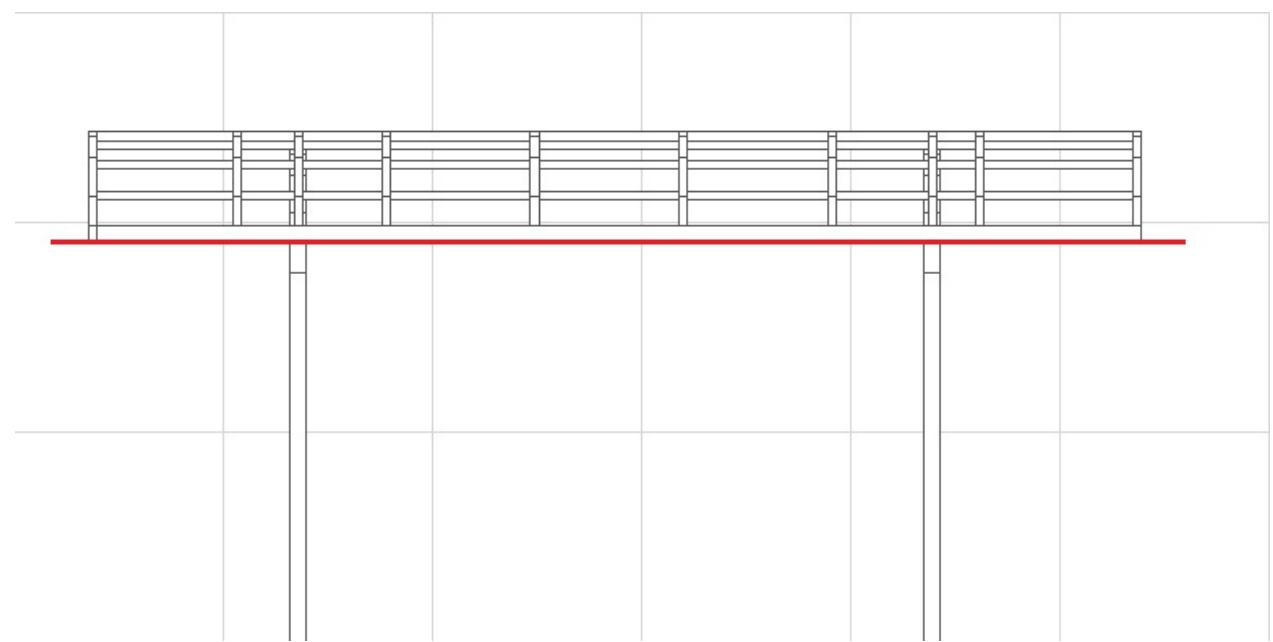

4. 作図した基準線とカーポートを選択し、メニューバー 編集補助>塀のカット>塀カット下側をクリックします。

URL: http://faq.rik-service.net/index.php?action=artikel&cat=28&id=442&artlang=ja

## 2D**操作**

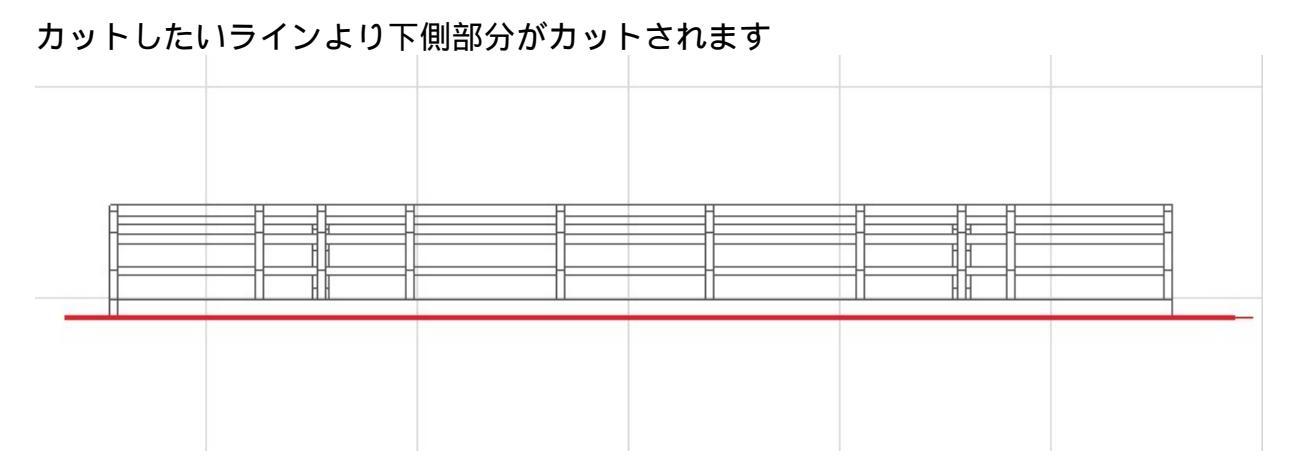

柱だけカットされたかどうか3Dで確認してください。

平面図の柱の表現は変更されませんので、塗りつぶしツールで柱の表示を隠してくだ さい。 佐業方法は、関連項目の途いつぶし、ハールを参考にしてください

作業方法は、関連項目の塗りつぶしツールを参考にしてください。

## 関連項目

。 <u>塗りつぶしツール</u>

一意的なソリューション ID: #1441 製作者: 大木本 最終更新: 2022-06-02 04:34